# Laporan Praktek Kerja Lapangan di PT Sinergie Sentra Digital

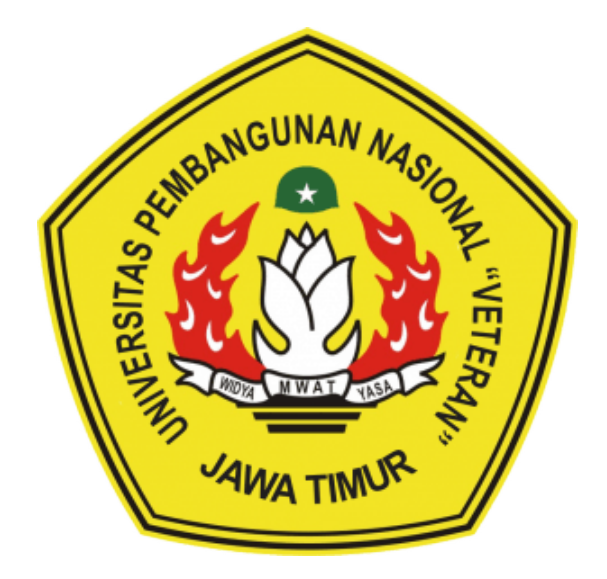

Disusun Oleh: Eriko Indra Permana 19081010091

# PROGRAM STUDI TEKNIK INFORMATIKA FAKULTAS ILMU KOMPUTER UPN "VETERAN" JAWA TIMUR

2022

## LEMBAR PENGESAHAN PRAKTEK KERJA LAPANGAN

Judul : Pengembangan Aplikasi Pengelolaan Kasir dengan Odoo ERP di PT Sinergie Sentra Digital

Penulis : 1. Eriko Indra Permana

(19081010091)

Telah Diseminarkan Dalam Ujian PKL, pada : Hari Kamis, 21 Juli 2022

Menyetujui:

Dosen Pembimbing

**Pembimbing Lapangan** 

Cawwaz Ali Akbar, S.Kom, M.Kom NIP : 199203172018031002

Reynaldi Yosfino, S.Kom. NIP : -

Mengetahui:

Dekan

Fakultas Ilmu Komputer

Koordinator Program Studi

Informatika

Dr. Ir. Ni Ketut Sari, MT

Ji. IP. M Ketut Sall, MI

NIP: 19650731 199203 2 001

Budi Nugroho, S.Kom, M.Kom NIP : 19800907 202121 1 005

### Abstrak

Kegiatan Praktek Kerja Lapangan ini bertujuan untuk mengetahui proses bisnis di PT Sinergie Sentra Digital. Pelaksanaan kegiatan Praktek Kerja Lapangan pada tanggal 3 Januari sampai dengan 1 April 2022. Metode yang digunakan dalam Praktek Kerja Lapangan ini adalah Observasi, Praktek Lapangan, dan Studi Pustaka. Pengambilan lokasi praktek kerja ini dilakukan secara sengaja mengingat pandemi Covid-19 masih membatasi ruang gerak maka saya memilih lokasi praktek kerja sesuai dengan kota domisili saya yaitu Kota Semarang. PT Sinergie Sentra Digital merupakan perusahaan yang bergerak dalam pengembangan perangkat lunak, khususnya pada implementasi aplikasi Odoo ERP. Aplikasi ini memiliki basis sebagai aplikasi *open source* yang dapat dikembangkan ataupun membuat sebuah modul di dalamnya dari nol. Pemanfaatan pengembangan aplikasi ini dengan tujuan memenuhi kebutuhan klien serta untuk pengembangan aplikasi internal perusahaan.

## **KATA PENGANTAR**

Segala puji bagi Allah SWT, berkat limpahan rahmat, nikmat dan karunianya penulis dapat menyelesaikan laporan Praktek Kerja Lapangan (PKL). Penyusunan laporan ini dilakukan untuk memenuhi persyaratan kelulusan mata kuliah Praktek Kerja Lapangan. Selama proses praktek kerja lapangan yang dilakukan dalam waktu tiga bulan di kantor PT. Sinergie Sentra Digital.

Penulis menyadari adanya kekurangan dalam proses penulisan laporan ini. Sebagai bentuk perbaikan, penulis terbuka pada saran dan masukan dari pembaca.

Semoga laporan PKL ini dapat bermanfaat dan dapat menjadi referensi yang baik bagi pembaca khususnya mahasiswa yang hendak melaksanakan mata kuliah Praktek Kerja Lapangan baik di instansi yang sama maupun instansi yang berbeda.

Surabaya, 21 Juli 2022

41

Eriko Indra Permana

### UCAPAN TERIMA KASIH

Penulis menyadari bahwa dalam penyusunan laporan Praktek Kerja Lapangan (PKL) ini melibatkan orang-orang yang sangat berjasa bagi penulis. Oleh karena itu, penulis menyampaikan rasa hormat serta ucapan terima kasih yang sebesar-besarnya kepada :

- 1. Allah SWT yang telah memberikan segala rahmat dan hidayah-Nya sehingga penyusunan laporan PKL ini dapat terselesaikan.
- 2. Orang tua penulis yang selalu memberikan doa serta dukungan baik secara moril maupun materil.
- Ibu Dr. Ir. Ni Ketut Sari, MT, selaku Dekan Fakultas Ilmu Komputer Universitas Pembangunan Nasional "Veteran" Jawa Timur yang telah mengizinkan melakukan kegiatan Praktek Kerja Lapangan.
- 4. Budi Nugroho, S.Kom, M.Kom, selaku Ketua Program Studi Informatika Universitas Pembangunan Nasional "Veteran" Jawa Timur.
- 5. Bapak Fawwaz Ali Akbar, S.Kom, M.Kom selaku dosen pembimbing yang telah memberikan saran dan kritik untuk penyelesaian laporan PKL.
- Ibu Afina Lina Nurlaili, S.Kom., M.Kom. selaku Koordinator/PIA Praktek Kerja Lapangan Program Studi Informatika Universitas Pembangunan Nasional "Veteran" Jawa Timur.
- Bapak Reynaldi Yosfino, S.Kom selaku Senior Software Engineer PT. Sinergie Sentra Digital yang telah memberikan izin, fasilitas, serta memberikan arahan, informasi dan ilmu selama masa pelaksanaan PKL.

Akhir kata, semoga dengan adanya laporan ini dapat bermanfaat bagi penulis dan pembaca serta memberikan ilmu dan pemikiran yang baru bagi pihak yang membutuhkan.

## Daftar Isi

| BAB I                                        | 1  |
|----------------------------------------------|----|
| Latar Belakang                               | 1  |
| Rumusan Masalah                              | 2  |
| Tujuan dan Manfaat PKL                       | 2  |
| Sistematika Penulisan                        | 2  |
| BAB II                                       | 3  |
| Profil Perusahaan PT Sinergie Sentra Digital | 3  |
| Visi dan Misi                                | 3  |
| Jasa Layanan                                 | 4  |
| Implementasi Sistem ERP                      | 4  |
| Pengembangan Tambahan                        | 4  |
| Hosting dan Pemeliharaan                     | 4  |
| Struktur Organisasi                          | 5  |
| BAB III                                      | 6  |
| Waktu dan Tempat PKL                         | 6  |
| Pelaksanaan PKL                              | 6  |
| Tinjauan Pustaka                             | 6  |
| Pengertian Sistem ERP                        | 6  |
| Odoo ERP                                     | 7  |
| Ubuntu 20.04 (Focal Fossa)                   | 7  |
| Python                                       | 7  |
| XML                                          | 8  |
| Javascript                                   | 8  |
| PostgreSQL                                   | 8  |
| Visual Studio Code                           | 8  |
| Inisialisasi Odoo ERP                        | 9  |
| Standarisasi OCA                             | 10 |
| Controllers                                  | 10 |
| Data                                         | 10 |
| Demo                                         | 10 |
| Models                                       | 10 |
| Report                                       | 11 |
| Static                                       | 11 |
| Views                                        | 11 |
| Wizard                                       | 11 |
| Instalasi Odoo ERP                           | 12 |
| Melakukan Instalasi Python pada Sistem       | 12 |

| Melakukan Clone Repository Odoo                            | 14 |
|------------------------------------------------------------|----|
| Melakukan Pengaturan pada Visual Studio Code               | 15 |
| Instalasi Virtual Environment                              | 17 |
| Menjalankan Odoo ERP pada Sistem Lokal                     | 19 |
| Membuat Database pada PostgreSQL                           | 20 |
| Menjalankan Odoo ERP                                       | 21 |
| Metodologi Penelitian                                      | 23 |
| Tampilan dan Fungsi yang Diinginkan Oleh Pengguna          | 24 |
| Tampilan Awal yang Disediakan Oleh Odoo                    | 24 |
| Tampilan yang Diinginkan Oleh Pengguna                     | 25 |
| Fungsi yang Diinginkan Oleh Pengguna                       | 28 |
| Implementasi Pembuatan Modul                               | 29 |
| Langkah Awal Pembuatan Modul                               | 29 |
| Melakukan Inheritance dari Modul yang Disediakan Oleh Odoo | 31 |
| Mengubah Warna Latar Belakang untuk Tampilan Front-end     | 33 |
| Menambahkan Sebuah Field "Salesperson"                     | 33 |
| Menambahkan Fungsi Clear Order Widget                      | 35 |
| Menambahkan Gambar Produk pada Point of Sale               | 37 |
| Membuat Menu untuk Memilih "Cashier" dan "Salesperson"     | 40 |
| Mengambil dan Menaruh Data Antara Javascript dan Python    | 43 |
| Mengubah Region Menjadi Indonesia                          | 44 |
| Mengubah Mata Uang Menjadi Rupiah                          | 48 |
| Hasil Implementasi Pengembangan Modul                      | 49 |
| Konfigurasi Json yang Digunakan untuk Menjalankan Odoo ERP | 49 |
| Membuat Database Baru                                      | 50 |
| Tampilan pada Halaman Login                                | 52 |
| Tampilan pada Menu Aplikasi Point of Sale                  | 54 |
| Tampilan pada Rincian Penjualan yang Telah Dilakukan       | 57 |
| Tampilan Stok Persediaan Produk                            | 59 |
| Hasil Coding Pembuatan Modul Tambahan                      | 60 |
| BAB IV                                                     | 61 |
| Kesimpulan                                                 | 61 |
| Saran                                                      | 61 |
| Daftar Pustaka                                             | 62 |

## Daftar Gambar

| Gambar 2.1. Logo Perusahaan Port Cities International                                    | 3  |
|------------------------------------------------------------------------------------------|----|
| Gambar 2.2. Struktur Organisasi Port Cities International                                | 5  |
| Gambar 3.1. Struktur Modul pada Odoo ERP                                                 | 9  |
| Gambar 3.2. Menambahkan Repository Alternatif Python                                     | 12 |
| Gambar 3.3. Instalasi Python                                                             | 13 |
| Gambar 3.4. Instalasi Pip                                                                | 13 |
| Gambar 3.5. Menambahkan Repository PostgreSQL                                            | 14 |
| Gambar 3.6. Instalasi PostgreSQL                                                         | 14 |
| Gambar 3.8. Struktur Folder Aplikasi Odoo                                                | 16 |
| Gambar 3.9. Membuat File JSON untuk Konfigurasi VSCode                                   | 16 |
| Gambar 3.10. Konfigurasi File JSON untuk Menjalankan Odoo                                | 17 |
| Gambar 3.11. Instalasi "virtualenv"                                                      | 18 |
| Gambar 3.12. Membuat Virtual Environment Berdasarkan Python yang Akan Digunaka 18        | ın |
| Gambar 3.13. Aktivasi Virtual Environment dan Instalasi Kebutuhan Aplikasi Odoo          | 19 |
| Gambar 3.14. Proses Instalasi Kebutuhan Aplikasi Odoo Berhasil                           | 19 |
| Gambar 3.15. Menjalankan PSQL untuk Membuat Database                                     | 20 |
| Gambar 3.16. Membuat Database Baru                                                       | 21 |
| Gambar 3.17. Menambahkan Konfigurasi untuk Menginstal Modul                              | 21 |
| Gambar 3.18. Menjalankan Aplikasi Odoo                                                   | 22 |
| Gambar 3.19. Proses yang Terjadi pada Terminal Ketika Aplikasi Pertama Kali              |    |
| Dijalankan                                                                               | 22 |
| Gambar 3.20. Tampilan Awal Aplikasi Odoo                                                 | 23 |
| Gambar 3.21. Tampilan Web Daftar Aplikasi yang Dapat Diinstal pada Odoo                  | 23 |
| Gambar 3.22. Diagram Alur Proses Praktek Kerja Lapangan                                  | 23 |
| Gambar 3.23. Tampilan Awal Aplikasi Kasir                                                | 24 |
| Gambar 3.24. Tampilan Sale Order List                                                    | 25 |
| Gambar 3.25. Tampilan Sale Order Form View                                               | 25 |
| Gambar 3.26. Tampilan Nota yang Diinginkan Pengguna                                      | 26 |
| Gambar 3.27. Tampilan Sale Order Menu yang Diinginkan Pengguna                           | 26 |
| Gambar 3.28. Tampilan Sale Order Form yang Diinginkan Pengguna                           | 26 |
| Gambar 3.29. Tampilan Tema Kasir yang Diinginkan Pengguna                                | 27 |
| Gambar 3.30. Tampilan Gambar Produk pada Kasir yang Diinginkan Pengguna                  | 28 |
| Gambar 3.31. Tampilan untuk Mengganti Kasir pada Aplikasi Kasir yang Diinginkan Pengguna | 28 |
| Gambar 3.32. Tampilan Urutan Menu pada Aplikasi Kasir yang Diinginkan Pengguna           | 28 |
| Gambar 3.33. Tampilan Tambahan Tombol pada Aplikasi Kasir yang Diinginkan Pengguna       | 29 |
| Gambar 3.34. Pembuatan filemanifestpy untuk Membuat Modul                                | 30 |

| Gambar 3.35. Struktur File pada Folder Static/                                              | 31 |
|---------------------------------------------------------------------------------------------|----|
| Gambar 3.36. Menambahkan Tampilan pada View dengan Fungsi "t-extend"                        | 32 |
| Gambar 3.37. Tampilan Hasil Penambahan Logo Perusahaan                                      | 32 |
| Gambar 3.38. Tampilan Nota Setelah Ditambahkan Kasir                                        | 33 |
| Gambar 3.39. Menambahkan Warna untuk Mengubah Tema                                          | 33 |
| Gambar 3.40. Memanggil File Styling CSS                                                     | 33 |
| Gambar 3.41. Memanggil Data assets untuk Modul                                              | 33 |
| Gambar 3.42. Struktur File pada Modul                                                       | 34 |
| Gambar 3.43. Memanggil Fungsi inherit untuk Menambahkan Field pada Model                    | 24 |
| postorder<br>Camber 2.44. Manamhahltan Tampilan nada Das Ordar Farm View                    | 25 |
| Gambar 3.44. Menambankan Tamphan pada Pos Older Form view                                   | 25 |
| Gambar 3.43. Tampian Seleian Field Ditambankan                                              | 33 |
| Gambar 3.46. Memanggil File yang lelan Dibuat pada chrome.js                                | 36 |
| Gambar 3.47. Mendeklarasikan Fungsi pada Javascript untuk Membuat Fungsi<br>Menghapus Order | 36 |
| Gambar 3.48. Menampilkan Tombol dari Widget "ClearOrder" yang Telah Dibuat                  | 37 |
| Gambar 3.49. Tampilan Akhir Tombol "Clear Current Order"                                    | 37 |
| Gambar 3.50. Membuat Fungsi untuk Mengambil Data Gambar Produk                              | 38 |
| Gambar 3.51. Menampilkan Foto Produk pada Baris Penjualan Sebelum Nama Produk               | 38 |
| Gambar 3.52. Melakukan Konfigurasi untuk Tampilan Baris Penjualan                           | 39 |
| Gambar 3.53. Tampilan Akhir dari Baris Penjualan                                            | 39 |
| Gambar 3.54. Melakukan inherit Terhadap Beberapa Model Lain                                 | 40 |
| Gambar 3.55. Deklarasi Fungsi yang Berguna untuk Memilih Salesperson                        | 40 |
| Gambar 3.56. Membuat Widget yang Berfungsi untuk Memilih Salesperson                        | 41 |
| Gambar 3.57. Memanggil dan Menampilkan Fungsi yang Telah Dibuat untuk Memilih Salesperson   | 42 |
| Gambar 3.58. Melakukan Konfigurasi untuk Tampilan dengan CSS                                | 42 |
| Gambar 3.59. Tampilan Akhir Menu untuk Memilih Cashier dan Salesperson                      | 43 |
| Gambar 3.60. Memanggil Fungsi dari Model lain pada Javascript                               | 43 |
| Gambar 3.61. Deklarasi Fungsi untuk Menyimpan Data Sebagai JSON                             | 43 |
| Gambar 3.62. Tampilan Akhir Nota Penjualan                                                  | 44 |
| Gambar 3.63. Tampilan Manajer Database pada Odoo                                            | 45 |
| Gambar 3.64. Membuat Database Baru pada Odoo                                                | 46 |
| Gambar 3.65. Melakukan Instalasi Modul pada Odoo                                            | 47 |
| Gambar 3.66. Tampilan pada Record Perusahaan                                                | 48 |
| Gambar 3.67. Tampilan Rincian Produk dalam Bentuk List.                                     | 48 |
| Gambar 3.68. Konfigurasi JSON untuk menjalankan Odoo ERP                                    | 49 |
| Gambar 3.69. Tampilan Daftar Database yang Terdaftar                                        | 50 |
| Gambar 3.70. Pengisian Data yang Diperlukan untuk Membuat Database                          | 51 |
| Gambar 3.71. Halaman Utama Odoo ERP                                                         | 52 |
| Gambar 3.72. Halaman Menu Aplikasi pada Odoo ERP                                            | 52 |

| Gambar 3.73. Tampilan Rincian Informasi Modul                    | 53 |
|------------------------------------------------------------------|----|
| Gambar 3.74. Tampilan Rincian Data Teknis pada Modul             | 53 |
| Gambar 3.75. Tampilan Aplikasi Point of Sale                     | 54 |
| Gambar 3.76. Tampilan Utama Kasir untuk Memilih Kasir            | 54 |
| Gambar 3.77. Tampilan Halaman Penjualan Kasir                    | 55 |
| Gambar 3.78. Tampilan Pilihan Produk pada Kasir                  | 56 |
| Gambar 3.79. Tampilan Hasil Pengembangan Nota Penjualan          | 57 |
| Gambar 3.80. Tampilan Menu Order pada Point of Sale              | 57 |
| Gambar 3.81. Tampilan Rincian Suatu Penjualan dalam Bentuk Form  | 58 |
| Gambar 3.82. Tampilan pada Tabel Info Tambahan dari Sebuah Order | 59 |
| Gambar 3.83. Tampilan Form Pegawai                               | 59 |
| Gambar 3.84. Tampilan Menu Stok Persediaan                       | 60 |